## Demystifying Networking Department of Computer Science and Engineering Indian Institute of Technology, Bombay

## Lecture - 18 Editing the dummy website on Cisco Packet Tracer

(Refer Slide Time: 00:01)

| Plyace and an                                                                                                    |                              |                               |       |                 |        |
|----------------------------------------------------------------------------------------------------|------------------------------|-------------------------------|-------|-----------------|--------|
|                                                                                                    | This, Not, Sever             |                               |       | - 0 ×           |        |
|                                                                                                    | Physical Config              | Dealer Dealer Programming All | inter |                 |        |
|                                                                                                    | HEREES .                     |                               | 179   |                 |        |
|                                                                                                    | 047                          | NTSP                          | HTPS  |                 |        |
| 141                                                                                                    | 04246                        | ♦ 0 0 0                       | • 0i  | Qα              |        |
| the table - fail - fail                                                                                                    | LMS.                         | Fie Manager                   |       |                 |        |
| Concerne and the second second | SPELOS                       | Fileflare                     | C.#   | Deter           | tions. |
| Andre moderne Hellige                                                                                                    | NTP                          | 3 cappingts term              | (MA)  | (Service)       |        |
| ~                                                                                                    | (10.0.2                      | 2 complique(TTvTT) pg         |       | (Interne)       |        |
| /                                                                                                    | BuT .                        | 3 fellowett that              | (48)  | (mine)          |        |
| 4279                                                                                                    | VHI Management<br>Radius ERF | a inspittre                   | 141   | (brink)         |        |
|                                                                                                    |                              | E. Volue 2010                 | (44)  | (bhte)          |        |
|                                                                                                    |                              | 6 mg/tml                      | (+0)  | (hote)          |        |
|                                                                                                    |                              | 2.0020                        |       | (delete)        |        |
|                                                                                                    |                              |                               |       |                 |        |
|                                                                                                    |                              |                               |       |                 |        |
|                                                                                                    |                              |                               |       |                 |        |
|                                                                                                    |                              |                               |       |                 |        |
|                                                                                                    |                              |                               |       |                 |        |
|                                                                                                    |                              |                               |       | New File Import |        |
|                                                                                                    | [] tw                        |                               |       |                 |        |
|                                                                                                    | -                            |                               |       |                 | 6      |
|                                                                                                    |                              |                               |       |                 |        |

So, we will just go into the server and see where the files are stored. So, if we click on 'Services' and 'http', this is where the map file is. So, if you click on 'Edit', you can see, you could change certain things here and that would reflect.

(Refer Slide Time: 00:13)

| Contraction of the second |                                                                                                    | #Init,Net,Sever                                                                                                    |                                                                                                    | - 0 ×           |       |  |
|---------------------------|----------------------------------------------------------------------------------------------------|----------------------------------------------------------------------------------------------------|----------------------------------------------------------------------------------------------------|-----------------|-------|--|
|                           |                                                                                                    | Physical Config                                                                                                    | Desity Poperary Applates                                                                                                    |                 |       |  |
|                           | ration and a set of the set of the set of th | 4/17<br>16/27<br>19/27/4<br>19/27/4<br>19/20/6<br>19/20/6<br>10/17<br>10/17<br>10 | No finite longenet<br>desc<br>hose<br>hose<br>hose<br>hose<br>hose<br>hose and any of unit have Carpos Napoleon-insue-<br>on any of the second second second<br>hose hose<br>hose hose<br>hose<br>hose hose<br>hose<br>hose hose<br>hose<br>hose hose<br>hose<br>hose hose<br>hose<br>hose<br>hose hose<br>hose<br>hose |                 | N. Bu |  |
|                           |                                                                                                    | _ 1#                                                                                                    | 1<br>                                                                                                    | (Tis Meage) Sea |       |  |

For example, I can edit this line to be "this campus map", I will click on 'Save', 'Yes'. I close it, go to the laptop, open the browser again.

(Refer Slide Time: 00:41)

| 2 2 4            | Plant Celly Lines, Payment Atlant                                                                                                    | 2           |
|------------------|----------------------------------------------------------------------------------------------------|-------------|
| 2 4 -            | A Design of the second second s |             |
|                  | · · · · · · · · · · · · · · · · · · ·                                                                                                    |             |
| man I            | x (x) (R) (mp/mat.x.m)                                                                                                    |             |
| ner i            | det Campus Network                                                                                                    | -           |
| Linds Own Hat    | Cash Lake                                                                                                    | City Manual |
| from million mil | 6 Course Mar<br>Prathers also state in anime                                                                                                    | -           |
| 0                |                                                                                                    |             |
| und U.ft         |                                                                                                    |             |
|                  |                                                                                                    |             |
|                  |                                                                                                    |             |
|                  |                                                                                                    |             |
|                  |                                                                                                    |             |
|                  |                                                                                                    |             |
|                  |                                                                                                    |             |
|                  |                                                                                                    |             |
|                  |                                                                                                    |             |
|                  |                                                                                                    | ń           |
|                  | <br>[] Ne                                                                                                    | x*          |
|                  | O W                                                                                                    |             |

Type the URL and as I click on 'Campus map'.

(Refer Slide Time: 00:49)

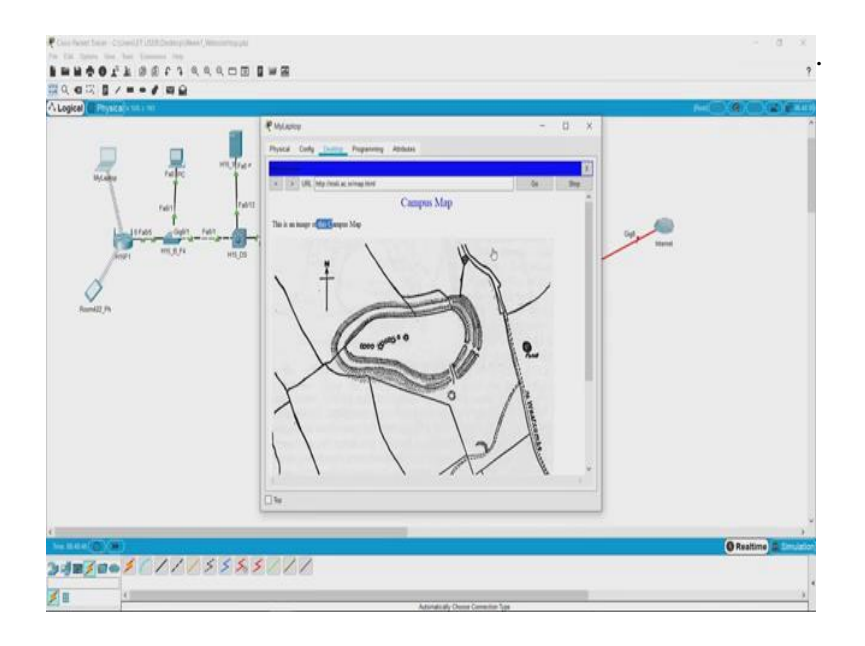

It shows me, image of this campus map.

So, this is how you can experiment in Cisco packet tracer, you can create your own websites and try to communicate from a laptop to the server.

|                           | P but Mid Lever             |                         |       | - 0 X             |              |
|---------------------------|-----------------------------|-------------------------|-------|-------------------|--------------|
|                           |                             |                         |       | M. 7.             |              |
|                           | Unir HENCES                 | Could undersoid with    | 179   |                   |              |
| ByLanu raine              | HTTP                        | 100                     | 1775  |                   |              |
|                           | 740/12 DX29/6               |                         |       | 0.01              |              |
| the second                | 1015                        | Fie Manager             |       |                   |              |
| Contraction of the second | 1 815L05                    | Fishara                 | 6.0   | Deter             | Copil Manual |
| June 1000                 | HTS_DS HTP                  | 1 copyrights have       | (edd) | (lanks)           |              |
| A                         | (104.6)                     | 2 cataylogi (17x111 gip |       | (Intela)          |              |
| $\langle \rangle$         | int                         | 3 followed that         | (48)  | (MARK)            |              |
| Rand2,Pt                  | vNi Matagemeni<br>Kadus Est | a inspektre             | (add) | (Intel            |              |
|                           |                             | 6.000300                | (40)  | (000)             |              |
|                           |                             | 6 regitted              | (48)  | (bine)            |              |
|                           |                             | 1.0000                  |       | (8164)            |              |
|                           |                             |                         |       |                   |              |
|                           |                             |                         |       |                   |              |
|                           |                             | 9                       |       |                   |              |
|                           |                             |                         |       | The Fall Transfel |              |
|                           | () by                       |                         |       |                   |              |
|                           | Margar (                    |                         |       |                   |              |

(Refer Slide Time: 01:03)

So, now the other question is, how did the laptop understand that 'instillec.in' meant that particular web server? And how was it able to reach there? We will be talking about it in the future lectures, but just to show you, there is something called DNS or Domain Name Service.

(Refer Slide Time: 01:19)

|                | - 1   | fini, No. Sever                       |                       |         | - 0          | ×            |  |
|----------------|-------|---------------------------------------|-----------------------|---------|--------------|--------------|--|
|                |       | Physical Config                       | Dealery Propanness A  | ritates |              |              |  |
|                | marer | SERVICES                              | and the second second | 010     |              |              |  |
| arcato 1       |       | UTTR.                                 | 245 Senar             | de:     | 0.0          |              |  |
| ner .          | Fab12 | DHONG<br>TITE<br>DNP                  | Tesserce Recette      |         | Type Allered |              |  |
| and the second |       | SYSLOG                                | Address               |         |              | Cogle Manual |  |
| per man        | HILLE | NTP                                   | Add                   | las.    | Ration       |              |  |
| Rendl Jr.      |       | 107<br>Viel Marsagement<br>Sachas Lot | Differe               |         |              |              |  |
|                | c     | ] 19                                  | - statements          |         |              |              |  |
|                | -     |                                       |                       |         |              |              |  |

Here, this particular string or the name has been mapped to a particular IP address which belongs to this server, we can see it here, '10.10.10.10'. We will look at it in more details in the future lectures.

(Refer Slide Time: 01:31)

| (CE Physics) com an | #Init Set                                                                  |                                                                                                    |                                                                                                    | o x |  |
|---------------------|----------------------------------------------------------------------------|----------------------------------------------------------------------------------------------------|----------------------------------------------------------------------------------------------------|-----|--|
|                     | Prod Lines 5<br>COM<br>Approx Subsy<br>Retrieved<br>Sectional<br>Sectional | exer Dotto Promoval Ath<br>Person<br>Person<br>Perso | ns<br>Sopolitimus<br>internet of the second second seco |     |  |
|                     | 1                                                                          |                                                                                                    |                                                                                                    |     |  |

So, we encourage you, that you download this packet tracer file, try to make some changes and see how communication happens. That is it for now.

Thank you.